# Fitness Assessment - Aerobic Fitness Testing

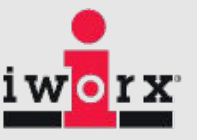

## **Equipment Required**

PC or Mac Computer and USB cable

IX-TA data acquisition unit and power supply

A-FH-1000 Flow head with flow head tubing

A-GAK-201 Reusable mask and non-rebreathing valve

6ft smooth bore tubing (35mm I.D.)

5 Liter Mixing Chamber

iWire-GA CO<sub>2</sub>/O<sub>2</sub> Gas Analyzer with filter and Nafion gas sample tubing

A-CAL-150/A-CAL-200 Calibration kit

Treadmill with adjustable speed and gradient or Fitness Bike

3 Liter Calibration syringe

# Setup the IXTA and the iWireGA

- 1. Place the IXTA on the bench, close to the computer.
- 2. Use the USB cable to connect the computer to the USB port on the rear panel of the IXTA.
- 3. Connect the iWire-GA unit to the front of IXTA using the iWire-1 port.
- 4. Plug the power supply for the iWire-GA into the electric outlet. Insert the plug on the end of the power supply cable into the labeled socket on the rear. Use the power switch to turn on the unit. Confirm that the power light is on.
- 5. Plug the power supply for the IXTA into the electrical outlet. Insert the plug on the end of the power supply cable into the labeled socket on the rear of the IXTA. Use the power switch to turn on the unit. Confirm that the power light is on.

# Setup the Metabolic Cart

- 1. Locate the A-FH-1000 flow head and tubing in the iWorx kit.
- 2. Plug the flow head tubing into channel A1 of the IX-TA, matching the colors.
- 3. Connect the other end of the flow head tubing to the flow head, making sure that the ribbed side of the tubing connects the red marked port on the flow head.
- 4. Locate the mixing chamber in the iWorx kit.
- 5. Connect end of the flow head to the flow head port of the mixing chamber, making sure that the white port faces the mixing chamber. Make sure the tubing is in an upright direction.
- 6. Locate the non-rebreathing valve, mask, and smooth bore tubing in the iWorx kit

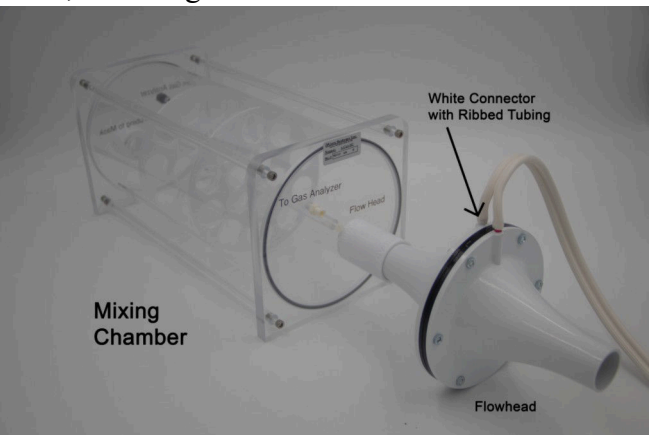

- 7. Attach one end of the smooth bore tubing to the "Tubing to Mask" inlet of the mixing chamber.
- 8. Attach the other end of the smooth bore tubing to the calibration syringe.

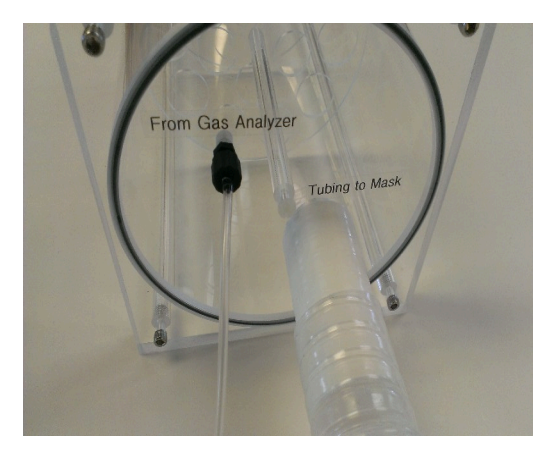

- 9. Attach the mask to the side port of the nonrebreathing valve, using the provided adaptor, if needed.
- 10. Note: There are arrows on the valve that indicate the direction of air flow. The white port is the inlet and the clear port is the outlet. The Clean Bore tubing will be plugged into the clear port later when testing the subject.

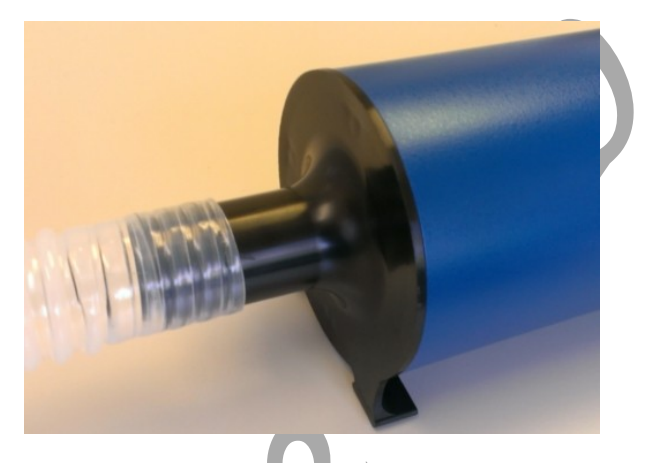

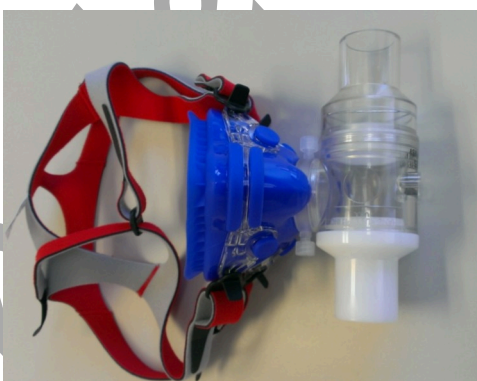

- 11. Place the filter on the Sample In port of the iWire-GA in the lower right front corner of the gas analyzer. Attach the braided end of the Nafion sampling tube to the filter.
- 12. Connect the other end of the Nafion sampling tubing to the white "**To Gas Analyzer**" port on the mixing chamber near the Flow Head

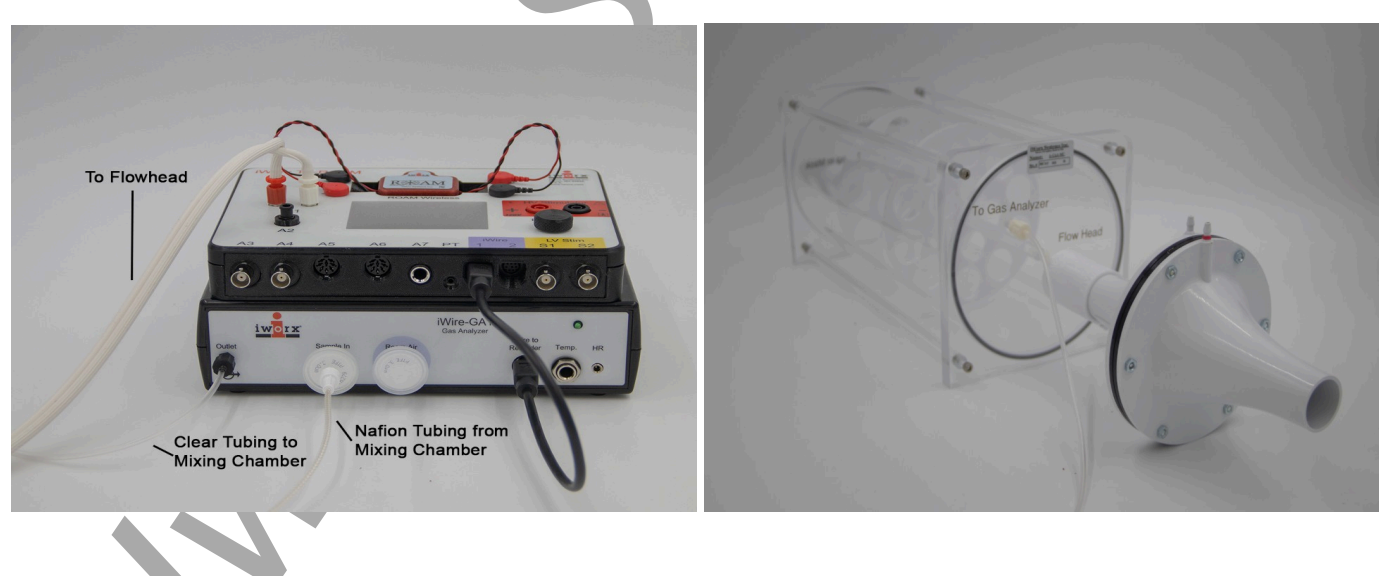

- 13. Attach a Clear tubing to the outlet gas analyzer.
- 14. Attach the other end of the clear gas analyzer tubing to the "**From Gas Analyzer**" connector on the mixing chamber next to the smooth bore tubing

## **Software Setup:**

1. Load the settings for RMR-SubmaxVO2RER if you have not done so already.

| Image: Contract to the contract to the contract | File Edit  | View Tools Settings Advance | ed Exterr       | nal Devices Help Experiment        |                                             |        |            |   |            |                                      |
|----------------------------------------------------------------------------------------------------|------------|-----------------------------|-----------------|------------------------------------|---------------------------------------------|--------|------------|---|------------|--------------------------------------|
| Specific Vac         Deploy time         Data         Total Inclusion (%) CO2 Interest (@, @, Q, fx         Mean- 0000 %CO2           Seture         Seture         Seture         Seture         Seture         Mean- 0000 %CO2           Calibrate Gas Analyzer         Seture         Seture         Seture         Mean- 0000 %CO2           Quick How Calibration         Seture         Seture         Seture         Mean- 0000 %CO2           Quick How Calibration         Seture         Seture         Seture         Mean- 0000 %CO2           Vice Calibration         Seture         Seture         Seture         Mean- 0000 %CO2           Vice Calibration         Seture         Seture         Mean- 0000 %CO2         Mean- 0000 %CO2           Vice Calibration         Seture         Seture         Mean- 0000 %CO2         Mean- 0000 %CO2           Time         O         Seture         Seture         Vice Vice 0000 mean         Vice Vice 0000 mean           Rel VOCO         O.OO         Seture         Seture         Vice Vice 0000 mean         Vice Vice 0000 mean           Rel VOCO         O.OO         Seture         Seture         Vice Vice 0000 mean         Vice Vice 0000 mean           Rel VOCO         O.OO         Seture         Seture         Vice Vice 0000 me                                                                                                    |            | 📃 🖾 🐼 🐈 🔍                   | ×               | 📼 📝 ML 📉                           | Default View                                | A View |            |   |            |                                      |
| Setup         Concentration (%) Concentration (%) Co  | Spec 100   | s/sec Display Time: 30.00   | ) sec           | Mark 📷                             |                                             | 4      |            |   | ~ A        | LL T2-T1(60 msec - 30 msec)= 30 msec |
| Calibrate Gas Analyzer <ul> <li></li></ul>                                                                                                    | Setun      |                             | 🖙 CO2:E         | xpired CO2 Concentration (%) CO    | 22 Filtered 🕀 🎕 🤤 🎪                         | 1      | 7          |   |            | Mean= 0.000 %CO2                     |
| Cultures Gas Analyzer     0     0     0     0     0     0     0     0     0     0     0     0     0     0     0     0     0     0     0     0     0     0     0     0     0     0     0     0     0     0     0     0     0     0     0     0     0     0     0     0     0     0     0     0     0     0     0     0     0     0     0     0     0     0     0     0     0     0     0     0     0     0     0     0     0     0     0     0     0     0     0     0     0     0     0     0     0     0     0     0     0     0     0     0     0     0     0     0     0     0     0     0     0     0     0     0     0     0     0     0     0     0     0     0     0     0     0     0     0     0     0     0     0     0     0     0     0     0     0     0     0     0     0     0     0     0     0     0     0     0     0     0     0 <td< td=""><td>. Joccup</td><td> <b>*</b></td><td>5.1</td><td></td><td></td><td></td><td></td><td></td><td></td><td></td></td<>                                                                                                    | . Joccup   | <b>*</b>                    | 5.1             |                                    |                                             |        |            |   |            |                                      |
| Quick How Calibration         Add         Add                                                                                                    | Calibrat   | e Gas Analyzer              | 0 23            | ]                                  |                                             |        |            |   |            |                                      |
| Proces         OCCUPATION         OCCUPATION<                                                                                                    | Quick F    | low Calibration             | 0.9             |                                    |                                             |        |            |   |            |                                      |
| Mark       Image: Control of Control of Control           | Propod     | None                        | C2:Exp          | pired O2 Concentration (%) O2 Fi   | iltered 🕀 🔍 🔾 fx                            | - C    |            |   |            | Mean= 0.000 %O2                      |
| Mark       Image: Control of the spinometer       Image: Control of the spinometer       Image: Control of the spino                                                                                                    | TIONCOL    |                             | 24              |                                    |                                             |        |            |   |            |                                      |
| Add Latate       0       14       1       1       1       1       1       1       1       1       1       1       1       1       1       1       1       1       1       1       1       1       1       1       1       1       1       1       1       1       1       1       1       1       1       1       1       1       1       1       1       1       1       1       1       1       1       1       1       1       1       1       1       1       1       1       1       1       1       1       1       1       1       1       1       1       1       1       1       1       1       1       1       1       1       1       1       1       1       1       1       1       1       1       1       1       1       1       1       1       1       1       1       1       1       1       1       1       1       1       1       1       1       1       1       1       1       1       1       1       1       1       1       1       1 <th1< th=""> <th1< th=""> <th1<< td=""><td>Mark</td><td>- ·</td><td>Q 18</td><td></td><td></td><td></td><td></td><td></td><td></td><td></td></th1<<></th1<></th1<>                                                                                                    | Mark       | - ·                         | Q 18            |                                    |                                             |        |            |   |            |                                      |
| Time       0       0       V2.V1=0.000 cmH20         Ret.VO2       0.00       0       0       0         Ret.VO2       0.00       0       0       0         Ret.VO2       0.00       0       0       0       0         Ret.VO2       0.00       0       0       0       0       0         Ret.VO2       0.00       0       0       0       0       0       0         Ret.VO2       0.00       0       0       0       0       0       0       0         Ret.VO2       0.00       0       0       0       0       0       0       0       0       0       0       0       0       0       0       0       0       0       0       0       0       0       0       0       0       0       0       0       0       0       0       0       0       0       0       0       0       0       0       0       0       0       0       0       0       0       0       0       0       0       0       0       0       0       0       0       0       0       0       0       0 <t< td=""><td>Add Lad</td><td>ctate 0 🛨 mmol/L</td><td>° 14</td><td>-</td><td></td><td></td><td></td><td></td><td></td><td></td></t<>                                                                                                    | Add Lad    | ctate 0 🛨 mmol/L            | ° 14            | -                                  |                                             |        |            |   |            |                                      |
| Time       O       O                                                                                                    |            |                             | 10<br>10 A1:Evr | )<br>aired Air Flow Spirometer 🔿 🦨 | 06                                          |        |            |   |            | V2-V1- 0.000 cmH20                   |
| Rei V02     0.00     0.00     0.00     0.00     0.00     0.00     0.00     0.00     0.00     0.00     0.00     0.00     0.00     0.00     0.00     0.00     0.00     0.00     0.00     0.00     0.00     0.00     0.00     0.00     0.00     0.00     0.00     0.00     0.00     0.00     0.00     0.00     0.00     0.00     0.00     0.00     0.00     0.00     0.00     0.00     0.00     0.00     0.00     0.00     0.00     0.00     0.00     0.00     0.00     0.00     0.00     0.00     0.00     0.00     0.00     0.00     0.00     0.00     0.00     0.00     0.00     0.00     0.00     0.00     0.00     0.00     0.00     0.00     0.00     0.00     0.00     0.00     0.00     0.00     0.00     0.00     0.00     0.00     0.00     0.00     0.00     0.00     0.00     0.00     0.00     0.00     0.00     0.00     0.00     0.00     0.00     0.00     0.00     0.00     0.00     0.00     0.00     0.00     0.00     0.00     0.00     0.00     0.00     0.00     0.00     0.00     0.00     0.00     0.00     0.00     0.00     0.00                                                                                                    | Time       | 0                           | 10              | ,                                  |                                             |        |            |   |            | VE 11- 5,555 cm 125                  |
| Ret VO2       0.00       0.00       0.00       0.00       0.00       0.00       0.00       0.00       0.00       0.00       0.00       0.00       0.00       0.00       0.00       0.00       0.00       0.00       0.00       0.00       0.00       0.00       0.00       0.00       0.00       0.00       0.00       0.00       0.00       0.00       0.00       0.00       0.00       0.00       0.00       0.00       0.00       0.00       0.00       0.00       0.00       0.00       0.00       0.00       0.00       0.00       0.00       0.00       0.00       0.00       0.00       0.00       0.00       0.00       0.00       0.00       0.00       0.00       0.00       0.00       0.00       0.00       0.00       0.00       0.00       0.00       0.00       0.00       0.00       0.00       0.00       0.00       0.00       0.00       0.00       0.00       0.00       0.00       0.00       0.00       0.00       0.00       0.00       0.00       0.00       0.00       0.00       0.00       0.00       0.00       0.00       0.00       0.00       0.00       0.00       0.00       0.00       0.00       0.00       0.00                                                                                                    |            |                             | - F2            | 5                                  |                                             |        |            |   |            |                                      |
| Rel.VCO2       0.00       C1Eprind Air Volume STPD VolAC(Expired Air How) @ @ @ A       V2-V1= 0000 liters         RE       0.00       3.5       0.00       5       0.00       0.00       0.00       0.00       0.00       0.00       0.00       0.00       0.00       0.00       0.00       0.00       0.00       0.00       0.00       0.00       0.00       0.00       0.00       0.00       0.00       0.00       0.00       0.00       0.00       0.00       0.00       0.00       0.00       0.00       0.00       0.00       0.00       0.00       0.00       0.00       0.00       0.00       0.00       0.00       0.00       0.00       0.00       0.00       0.00       0.00       0.00       0.00       0.00       0.00       0.00       0.00       0.00       0.00       0.00       0.00       0.00       0.00       0.00       0.00       0.00       0.00       0.00       0.00       0.00       0.00       0.00       0.00       0.00       0.00       0.00       0.00       0.00       0.00       0.00       0.00       0.00       0.00       0.00       0.00       0.00       0.00       0.00       0.00       0.00       0.00       0.00       0.00                                                                                                    | Rel.VO2    | 0.00                        | E u             |                                    |                                             |        |            |   |            |                                      |
| Net CO2     0.00     ** CTExpired Air How) @ @ @ A     V2-VI=0000 Here       RER     0.00     9 35     0     0       REE     0     0     0     0       Meres     0.00     4     0     0       Meres     0.00     4     0     0       Meres     0.00     4     0     0       %Fat     0.00     4     0     0       %Fat     0.00     4     0     0       %Fat     0.00     4     0     0       %Fat     0.00     4     0     0       %Fat     0.00     4     0     0       %Fat     0.00     4     0     0       %Fat     0.00     4     0     0       %Fat     0.00     4     0     0       %Fat     0.00     4     0     0       %Fat     0.00     4     0     0       %Fat     0.00     6     2     0       %Fat     0.00     6     2     0       %Fat     0.00     6     2     0       %Fat     0.00     7     7     1000 fee       %Fat     0.00     7     1000 fee <t< td=""><td>B-11/002</td><td>0.00</td><td>40</td><td></td><td></td><td></td><td></td><td></td><td></td><td></td></t<>                                                                                                    | B-11/002   | 0.00                        | 40              |                                    |                                             |        |            |   |            |                                      |
| RER     0.00     0       RER     0     0       RER     0     0       RER     0     0       RER     0     0       METS     0.00       %Fat     0.00       %Fat     0.00        %Fat     0.00 <td>Rei. VCO2</td> <td>0.00</td> <td>C1:Exp</td> <td>bired Air Volume STPD Vol.MC(E)</td> <td>cpired Air Flow) <math>\oplus \oplus \oplus f_X</math></td> <td>1</td> <td>1</td> <td></td> <td>i</td> <td>V2-V1= 0.000 liters</td>                                                                                                    | Rei. VCO2  | 0.00                        | C1:Exp          | bired Air Volume STPD Vol.MC(E)    | cpired Air Flow) $\oplus \oplus \oplus f_X$ | 1      | 1          |   | i          | V2-V1= 0.000 liters                  |
| RE     O.OO     O.OO     <                                                                                                    | RFR        | 0.00                        | - 36            |                                    |                                             |        |            |   |            |                                      |
| NEE         O         OS         OS         V2.V1= 0000 #           METS         0.00         4         Image: Control of the Control of the Control                                                                                   |            | 0.00                        | litere          | 2                                  |                                             |        |            |   |            |                                      |
| METS         O.OO         4         V2-V1=0.000 #           %Fat         O.O         4         A         A <td>REE</td> <td>0</td> <td>0.5</td> <td>i</td> <td></td> <td></td> <td></td> <td></td> <td></td> <td></td>                                                                                                    | REE        | 0                           | 0.5             | i                                  |                                             |        |            |   |            |                                      |
| METS     0.00     4     Image: Constraint of the sector of the sector               |            | U                           | PHR:P           | olar Monitor PHR 🕀 🎕 🔍 🎪           |                                             |        |            |   |            | V2-V1= 0.000 #                       |
| xFat     0.0     0     0     0       xCarbs     0.0     0     0     0       Caloris     0.0     0     0     0       model     model     model     0     0       model     model     model     0     0       model     model     model     0     0       model     model     model     0     0       model     model     model     model     model       model     model     model     model     model       model     model     model     model     model       model     model     model     model     model       model     model     model     model     model       model     model     model     model     model       model     model     model     model     model       model     model     model     model     model       model     model     model     model     model       model     model     model     model     model       model     model     model     model     model       model     model     model     model     model       model                                                                                                    | METS       | 0.00                        | 4               |                                    |                                             |        |            |   |            |                                      |
| %Fat         0.0         Calors         0.0         Mean-B000 bpm           Calors         0.0         Calors         0.0         Mean-B000 bpm           REC         0.0         0         0         0         0           ImmoVitie <         1500 sec         2250 sec         29.99 sec                                                                                                    |            |                             | 1≇ ()           | )                                  |                                             |        |            |   |            |                                      |
| XCarbs     0.0     Callonia     Callonia <thcallonia< th=""> <thcallonia< th="">     Callonia</thcallonia<></thcallonia<>                                                                                                    | %Fat       | 0.0                         |                 |                                    |                                             |        |            |   |            |                                      |
| Calories         0.0         40         180         180         180         180         180         180         180         180         180         180         180         180         180         180         180         180         180         180         180         180         180         180         180         180         180         180         180         180         180         180         180         180         180         180         180         180         180         180         180         180         180         180         180         180         180         180         180         180         180         180         180         180         180         180         180         180         180         180         180         180         180         180         180         180         180         180         180         180         180         180         180         180         180         180         180         180         180         180         180         180         180         180         180         180         180         180         180         180         180         180         180         180         180         180                                                                                                    | %Carbs     | 0.0                         | ISE C2:He       | art Rate P.Rate(Polar Monitor)     | A C A                                       | 1      |            |   |            | Mean= 0.000 bpm                      |
| Calories         0.0         Image: Contract of the contract of the c           |            |                             | 180             | )                                  |                                             |        |            |   |            |                                      |
| ImeOfFile <         100-<br>60-         100-<br>60-                                                                                                    | Calories   | 0.0                         | E 140           | )                                  |                                             |        |            |   |            | 2                                    |
| REC         Analyze         0         7.500 sec         15.000 sec         22.500 sec         29.990 sec           ImmoOfHie <                                                                                                    |            |                             | 100             | )-                                 | 2                                           |        |            |   |            |                                      |
| REC         Analyze         0         7.500 sec         15.000 sec         22.500 sec         29.990 sec           TimeOffile <                                                                                                    |            |                             | 60              | )                                  | L.                                          | -      |            |   |            |                                      |
| TimeOffile <                                                                                                    | REC        | Analyze                     |                 | 0                                  | 7.500 sec                                   | 2)     | 15.000 sec | 3 | 22.500 sec | 29.990 sec                           |
|                                                                                                    | TimeOfFile | <                           |                 |                                    |                                             |        |            |   |            | >                                    |

- 2. Click the **Setup** button shown in the left side window. The Online Setup Dialog window will open
  - Enter your subject's information or Load a subject from a previously saved file.

| Online Metabolic Setup Dia | log          |
|----------------------------|--------------|
| Subject Settings           |              |
| Load Subject               |              |
| Name                       |              |
| Protocol                   |              |
| Age                        | 30           |
| Sex                        | Male 🔻       |
| Height(cm) 🔻               | 160          |
| Weight(kg) 👻               | 80           |
| Maximum Heart Rate         | 200          |
| Blood Pressure             | 120 × / 70 × |
|                            | OK Cancel    |

From Gas Analyzer

- Click "Settings" to change any parameters you wish to view
- Click OK to save the changes.

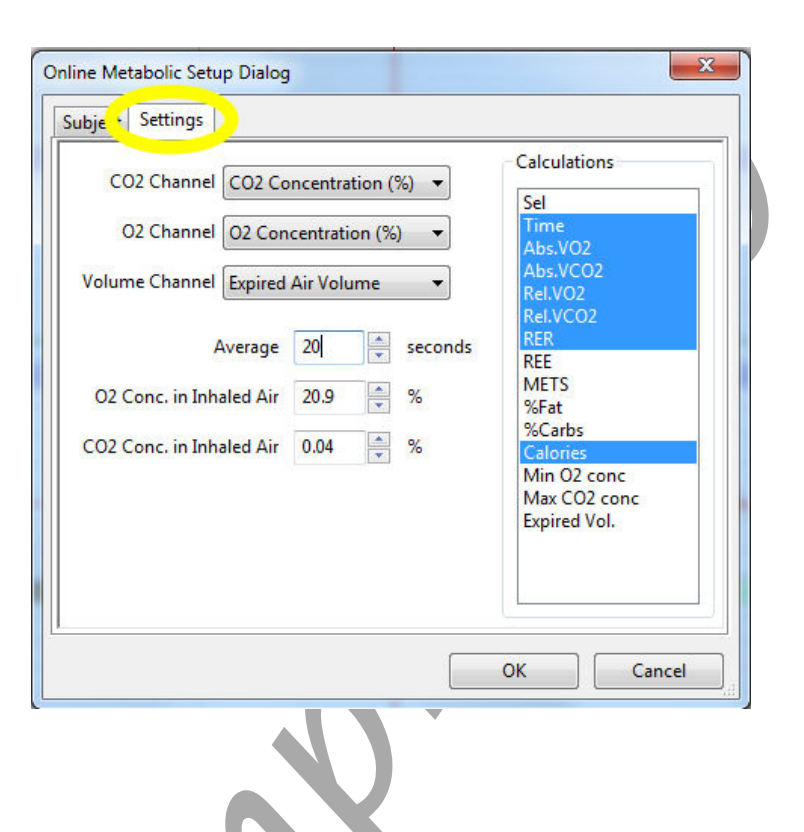

# Calibrating the iWire-GA Gas Analyzer

*Note:* Warm up the iWire-GA for at least 15 minutes prior to use. Make sure the calibration gas tank is located close to the Fitness Assessment equipment.

This procedure will calibrate the O<sub>2</sub> and CO<sub>2</sub> channels.

- 1. Connect the gas sample tubing of the A-CAL-150 Calibration Kit to the output barbed connector of the gas regulator.
- 2. Click the **Calibrate Gas Analyzer** button. Click Perform Quick Software Gas Calibration.
- 3. Follow the directions as prompted. Room air will be sampled for 10 seconds. Calibration gas will be sampled for 20 seconds.
- 4. If necessary, move the cursors into correct position.
- 5. Click OK.

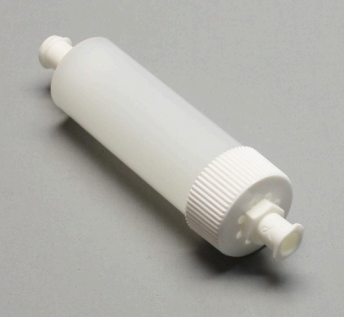

| Advanced Units ( | Conver       | sion Di | alog               |                      |                |           |          |      |     |          | 22       | ]   |
|------------------|--------------|---------|--------------------|----------------------|----------------|-----------|----------|------|-----|----------|----------|-----|
|                  |              |         |                    |                      |                |           |          |      |     |          |          |     |
| Place the room a | air curs     | ors aro | ir.1 F             | RoomAii<br>gion corr | r:2<br>respond | ding to   | Room     | Air. |     | CalGas:1 | CalGas:2 | _   |
|                  | scuiso       |         |                    |                      | -spond         | ing to ti | ie cai v | Jas. |     |          |          |     |
| Cal Gas (%):     | 02 =<br>02 = | 20.9    | % CO2 =<br>% CO2 = | 5.0                  | %<br>%         |           |          |      |     |          |          |     |
|                  |              |         |                    |                      |                |           |          |      | Can | cel      | ОК       | th. |

# **Quick Flow Calibration :**

A pre-saved .iwxfcd (file IXTA-longFlowHeadCalibration) is already loaded for you.

If you prefer, click "Load", to load the .iwxfcd file created when you performed the optional full flow head calibration.

Perform the Quick Flow Calibration by clicking the button and following the prompted directions as they pop up on the LabScribe Screen.

- After the calibration data has been collected, The Spirometer Calibration dialog window will pop-up.
- Position the two cursors on the flat line to either side of the recording shown.
- Change the temperature to 29 deg C.
- Click the 'Calibrate difference between cursors to' button.
- Click OK.

|                                                                          | - |
|--------------------------------------------------------------------------|---|
| Spirometer Calibration Dialog X                                          |   |
| Spirometer IX-TA 🗸                                                       |   |
| Type of Flowhead Calibrated $\smallsetminus$                             | - |
| Calibration Curve Data: Load IXTA-longFlowHeadCali                       | Ł |
| Internal Barometric Sensor 🗸                                             |   |
| Mixing Chamber Temp.(Avg of 37deg and Room Temp)= 29.0000 deg C          |   |
|                                                                          | J |
| Baseline: Use first $\checkmark$ 10 seconds as zero                      | - |
| Calibrate difference between cursors to 3 litres. Calibration Completed! |   |
| OK Cancel                                                                |   |
|                                                                          |   |

#### **Prior to performing your test:**

Determine the correct concentration of O2 in the mixing chamber:

- Click on the Preview button.
- Record room air by sampling air through the mixing chamber. Look at the value for O2 as you record for approximately 10 seconds. It should be reading between 20.7% and 21%.

# *NOTE – If the O2 channel is not reading between 20.7% and 21% - REPEAT the Quick Flow Calibration.*

• Click on the Stop button.

Now you are ready to perform your test. Some sample protocols are provided on the CD and on the website.

## **Performing the Test:**

- 1. Attach the head gear to the mask.
- 2. Instruct the subject to try on the assembly. Adjust the straps so that the mask fits the subject comfortably. Make sure there are no leaks around the mask.
- 3. Connect the smooth-bore tubing to the clear outlet of the non-rebreathing valve. There are arrows on the valve that indicate the direction of air flow.
- 4. Make sure the flaps on the non-rebreathing valve are facing the right way.

- 5. Remove the smooth-bore tubing from the mixing chamber to record baseline.
- 6. Click the **Record** Button to start recording data
- 7. Or choose a protocol from the protocol list and click the green arrow to start recording.

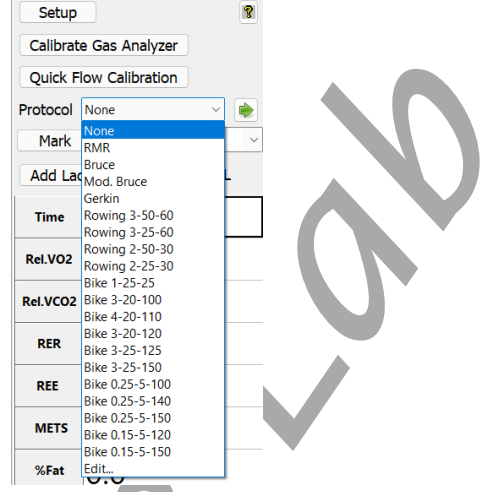

Phase 1

0

mmol/L

8. Wait at least 10 seconds for the system to zero, then reconnect the smooth-bore tubing to the mixing chamber.

Mark

Add Lactate

- 9. The test has now started.
- 10. Mark the data for each stage of the exercise protocol you have chosen to use. You can enter text in the text area next to the Mark button and click on the Mark button, or choose one of the preset marks from the drop down list.
- If lactate values are measured during the test, you may enter them in the record using the Add 11. Lactate button.
- Click Stop and then Click Save As to save your data 12.

## Analyze your data

- 1. Click Analyze to pull up the automated metabolic calculations and chart generator.
- 2. Make sure channels are set correctly.
- 3. Click Settings: Your subject information should be automatically populated into the settings.
- Click Calculate to generate the table as seen below. 4.
- 5. To generate a Report, click on the Report Tab. Reports can be customized as well.
- Refer to the metabolic module manual in the LabScribe manual for more information. 6.

| Last Dolgen         Loss Dolgen         Last Dolgen         Last Dolgen <thlast dolgen<="" th=""> <thlast dolgen<="" th=""></thlast></thlast>                                                                                                    |          |
|----------------------------------------------------------------------------------------------------|----------|
| Nome         Image: Image:         |          |
| Interface         Image is a set of the set of the set o         |          |
| Are in the inter       Are inter       Are inte                                                                                                    | ~        |
| Amerge loss         Amerge loss                                                                                                    |          |
| Inter         Answer (res)         Image         Image                                                                                                    | 140      |
| Annual (sec)         Image         Image                                                                                                    | -In      |
| Norm         Norm         Norm <th< td=""><td>~</td></th<>                                                                                                    | ~        |
| Height Inn         Image         Image                                                                                                    |          |
| State         Table         Table <th< td=""><td></td></th<>                                                                                                    |          |
| Numeric Harder, Ere         Torie         Adv/CO2         Red/VO2         Red/VO2 <thred th="" vo2<="">         Red/VO2         <thred th="" vo2<=""></thred></thred>                                                                                                    |          |
| Imput CD2 (N)         IP         IP                                                                                                    |          |
| Hump, C32 (TN)         PAS                                                                                                    |          |
| Page CQ1 (N)         Dial         Dial         Dia <thdial< th="">         Dial</thdial<>                                                                                                    |          |
| Biolog Pressure 0         Image: 1         Image: 20:00         4:0:00         10:000         10:000         10:000         10:000         10:000         10:000         10:000         10:000         10:000         10:000         10:000         10:000         10:000         10:000         10:000         10:000         10:000         10:000         10:000         10:000         10:000         10:000         10:000         10:000         10:000         10:000         10:000         10:000         10:000         10:000         10:000         10:000         10:000         10:000         10:000         10:000         10:000         10:000         10:000         10:000         10:0000         10:0000         10:0000         10:0000         10:0000         10:0000         10:0000         10:0000         10:0000         10:0000         10:0000         10:0000         10:0000         10:0000         10:0000         10:0000         10:0000         10:0000         10:0000         10:0000         10:0000         10:0000         10:0000         10:0000         10:0000         10:0000         10:0000         10:0000         10:00000         10:0000         10:0000         10:0000         10:00000         10:0000         10:0000         10:00000         10:00000         10:00000                                                                                                    |          |
| Image: Number 0         Image: Number 0         Image: Num                                                                                                    |          |
| These Name Viewee Viewee Vi | 10:0 000 |
| Set         Time         Abs/V02         Abs/V02         Rel/V02         REV         REV         N/H         N/H         N/H         Columns         F-CO2Man (N)         V         V/H         H/H         Mark           100         0.00         L/mmin         Ummin         Statuli 00         2 statuli 00         2 statuli 00         2 statuli 00         2 statuli 00         1.00/213         1.01/210         0.00000         1.14/2100         0.00000         1.14/2100         0.00000         1.14/2100         0.00000         1.14/2100         0.00000         1.14/2100         0.00000         1.14/2100         0.00000         1.14/2100         0.00000         1.14/2100         0.00000         1.14/2100         0.00000         1.14/2100         0.00000         1.14/2100         0.00000         1.14/2100         0.00000         1.14/2100         0.00000         1.14/2100         0.00000         1.14/2100         0.00000         1.14/2100         0.00000         1.14/2100         0.00000         1.14/2100         0.00000         1.14/2100         0.00000         1.14/2100         0.00000         1.14/2100         0.00000         1.14/2100         0.00000         1.14/2100         0.00000         1.14/2100         0.00000         1.14/2100         0.00000         1.14/2100         0                                                                                                    |          |
| Set         Tame         Aba/VO2         Aba/VO2         Rel/VO2         REI         MET         Nort         State         Calmin         FeCOMm (N)         VI         Wate         Hat         Mark           100         0.04         1.099471<0         2.099470         2.099470         2.099470         2.099470         2.099470         2.099470         2.099470         2.099470         2.099470         2.099470         2.099470         2.099470         2.099470         2.099470         2.099470         2.099470         2.099470         2.099470         2.099470         2.099470         2.099470         2.099470         2.099470         2.099470         2.099470         2.099470         2.099470         2.099470         2.099470         2.099470         2.099470         2.099470         2.099470         2.099470         2.099470         2.099470         2.099470         2.099470         2.099470         2.099470         2.099470         2.099470         2.099470         2.099470         2.099470         2.099470         2.099470         2.099470         2.099470         2.099470         2.099470         2.099470         2.099470         2.099470         2.099470         2.099470         2.099470         2.099470         2.099470         2.099470         2.099470         2.099                                                                                                    |          |
| Image: No. 1         Sec. 1         Umain: 1         Umain: 1                                                                                                    |          |
| Pro:         00.40         0.39400         0.35420         0.29100         0.291723         0.29129         1.29729         0.00000         1.237232         0.00000         1.237232         0.00000         1.237232         0.00000         1.237232         0.00000         1.237232         0.00000         1.237232         0.00000         1.237232         0.00000         1.237232         0.00000         1.237232         0.00000         1.237232         0.00000         1.247218         0.237234         6.58723         0.147213         0.00000         1.247218         0.147213         0.217234         0.147213         0.00000         1.248718         0.147214         0.587235         0.148718         0.148718         0.148718         0.148718         0.148718         0.148718         0.148718         0.148718         0.148718         0.148718         0.148718         0.148718         0.148718         0.148718         0.148718         0.148718         0.148718         0.148718         0.148718         0.148718         0.148718         0.148718         0.148718         0.148718         0.148718         0.148718         0.148718         0.148718         0.148718         0.148718         0.148718         0.148718         0.148718         0.148718         0.148718         0.148718         0.148718                                                                                                    |          |
| Pres         00.44         2.420000         2.103828         2.273000         2.013000         2.023000         0.120210         2.1208284         0.120000         12.472144         5.508155         0.000000         12.472144           Ym         01.44         2.23300         2.013017         2.23300         2.013017         2.23300         2.01401         2.23000         5.508155         0.000000         12.4472144         4.50228         4.23000         5.508155         0.00000         12.4472144         4.50228         4.23007         6.508155         0.00000         12.4472144           Ym         01.44         2.88076         2.54076         5.758786         4.57807         6.508157         0.00000         12.441814           Ym         01.44         2.88076         2.64112         2.881787         2.980157         0.881287         12.48007         4.500066         4.22128         6.50807         0.00000         12.45806         12.48016         4.20107         7.58836         0.00000         12.45806         12.48017         4.50016         4.20107         6.53837         0.00000         12.45806         12.48017         4.50116         0.00000         12.48010         12.48010         12.48017         4.501161         0.00000         12.48010                                                                                                    |          |
| Two         Tit         JULY         JULY         J                                                                                                    |          |
| New         ULA         255580         244515         3445368         3445368         3445368         3445368         354550         1545012         1545012         1452027         6508053         000000         1248101           1*e         0144         284402         244055         2386050         1045207         1452027         1452027         1452027         6508053         000000         1248107           1*e         0144         286407         244055         238605         08170         09852328         381850         1452027         14520247         4205305         4356807         000000         1248180           1*e         0144         128657         281875         381850         1248028         420208         420208         7258684         420210         715108         620866         420210         715108         620867         420800         715710         620867         420800         715717         620867         420800         715717         620867         420800         715717         620867         420800         715717         620807         420807         420808         620000         1248207         420807         620807         420807         620807         420807         62087         420807                                                                                                    |          |
| New         0.014         2.94498         2.94498         2.94498         2.94598         3.93598         3.93598         3.93598         2.93598         2.93598         2.94598         4.24807         8.25488         4.25888         4.25888         4.25888         4.25888         4.25888         4.25888         4.10817         5.91019         0.00000         1.25888           Yee         9124         2.989514         2.444132         2.939530         2.108557         7.938848         1.448270         2.55488         4.10250         4.20818         7.938848         0.00000         1.254288           Yee         94.24         1.04488         2.94493         2.944953         2.944963         2.944963         2.944963         2.949973         2.940963         7.938848         0.00000         1.532887           Yee         94.24         1.044842         2.944953         2.944963         2.944963         2.944963         2.944973         2.944963         2.944973         2.94498         2.944973         2.94498         2.944973         2.944973         2.944973         2.944973         2.944973         2.944973         2.944973         2.944973         2.944734         2.944734         2.944734         2.944734         2.944734         2.944734         2.                                                                                                    |          |
| Ver         Sile         James         James <thjam< td=""><td></td></thjam<>                                                                                                    |          |
| New         Use         Use <td></td>                                                                                                    |          |
| Yare         94.54         1244462         2.844953         2.934963         2.934963         2.936964         2.1512396         2.131739         PR.842147         1.522384         1.529364         1.529364         1.529364         1.529364         1.529364         1.529364         1.529364         1.529364         1.529364         1.529364         1.529364         1.529364         1.529364         1.529364         1.529364         1.529364         1.529364         1.529364         1.529364         1.529364         1.529364         1.529364         1.529364         1.529364         1.529364         1.529364         1.529364         1.529364         1.529364         1.539367         1.539367         1.131720         0.600000         1.539367         1.539367         1.131720         0.601000         1.5393772         1.539364         1.539367         1.539364         1.539367         1.539367         1.539367         1.539367         1.539367         1.539367         1.539367         1.539367         1.539367         1.539367         1.539367         1.539367         1.539367         1.539367         1.539367         1.539367         1.539367         1.539367         1.539367         1.539367         1.539367         1.539367         1.539367         1.539367         1.539367         1.539367                                                                                                    |          |
| Yes         94.4         296000         2.17780         390813         27.08189         0.32077         21.01.480224         0.11757         21.39949         N.40235         14.49444         15.59557         4.13413         71.97272         0.00000         125.90001           Yes         0.54         2.09774         2.44178         3.598184         4.13413         13.59818         4.13423         13.39818         4.13423         13.39818         4.13423         13.39818         4.13423         13.39818         4.13423         13.39818         4.13423         13.39818         4.13423         13.39818         4.13423         13.39818         4.13423         13.39818         4.13423         13.39818         4.13423         13.39818         4.13423         13.39818         4.13423         13.39818         4.13423         13.39818         4.13423         13.39818         4.13423         13.39818         4.13423         13.39818         4.13423         4.13423         4.30000         13.39818         13.39818         13.39818         13.39818         13.39818         13.39818         13.39818         13.39818         13.39818         13.39818         13.39818         13.39818         13.39818         13.39818         13.39818         13.39818         13.39818         13.39818                                                                                                    |          |
| New         OSA         ZOMPY         Ziellick         Disselick         Disselick <thdisselick< th=""></thdisselick<>                                                                                                    |          |
| 2         Ves         55.44         45.984.5         35.312.3         39.781.88         34.0194.7         0.000002         124.800.7         10.10011         47.780.9         55.870.9         51.370.9         41.397.0         41.396.2         772.236         0.000000         124.800.17         10           3         Ves         50.14         1.720.00         44.890.0         34.290.01         32.980.1         32.980.11         32.980.1         34.385.25         34.380.25         37.800.26         30.890.27         34.400.27         32.980.1         34.385.25         34.380.27         34.380.25         37.800.26         30.980.26         30.980.26         30.980.27         34.480.27         34.380.27         43.380.27         44.482.28         84.980.26         30.980.27         37.570.6         30.980.27         34.480.27         34.380.27         44.482.28         84.980.26         30.980.27         30.980.27         30.980.27         30.980.27         30.980.27         30.980.27         30.980.27         30.980.27         30.980.27         30.980.27         30.980.27         30.980.27         30.980.27         30.980.27         30.980.27         30.980.27         30.980.27         30.980.27         30.980.27         30.980.27         30.980.27         30.980.27         30.980.27         30.980.27 <td></td>                                                                                                    |          |
| 3         1         5         5         5         5         5         5         5         5         5         5         5         5         5         5         5         5         5         5         5         5         5         5         5         5         5         5         5         5         5         5         5         5         5         5         5         5         5         5         5         5         5         5         5         5         5         5         5         5         5         5         5         5         5         5         5         5         5         5         5         5         5         5         5         5         5         5         5         5         5         5         5         5         5         5         5         5         5         5         5         5         5         5         5         5         5         5         5         5         5         5         5         5         5         5         5         5         5         5         5         5         5         5         5         5         5                                                                                                    |          |
| N         N                                                                                                    |          |
| No.         No.         No. <td></td>                                                                                                    |          |
| Vec         08.14         4.3887.0         4.500.05         41.2017         1.027794         1.081.4687.07         1.027794         1.081.4687.77         1.027794         1.081.4687.77         1.027794         1.081.4687.77         1.027794         1.081.4687.77         1.027794         1.081.4687.77         1.027794         1.081.4687.77         1.027794         1.081.4687.77         1.027794         1.081.4687.77         1.027794         1.081.4687.77         1.027794         1.081.4687.77         1.027794         1.081.4687.77         1.027794         1.081.207         0.000000         1.01.597.77         1.081.208.77         1.081.208.77         1.081.208.77         1.081.208.77         1.081.208.77         1.081.208.77         1.081.208.77         1.081.208.77         1.081.208.77         1.081.208.77         1.081.208.77         1.081.208.77         1.081.208.77         1.081.208.77         1.081.208.77         1.081.208.77         1.081.208.77         1.081.208.77         1.081.208.77         1.081.208.77         1.081.208.77         1.081.208.77         1.081.208.77         1.081.208.77         1.081.208.77         1.081.208.77         1.081.208.77         1.081.208.77         1.081.208.77         1.081.208.77         1.081.208.77         1.081.208.77         1.081.208.77         1.081.208.77         1.081.208.77         1.081.208.77         1.081.208.77                                                                                                    |          |
| New         08.44         4.898075         4.902572         46.002947         46.12899         1.045276         1.025207         0.000000         1.154.1275         1.0000000         1.154.1275         1.045276         1.154.1275         1.0000000         1.154.1275         1.445403         1.155.177         4.459000         1.155.178547         0.000000         1.154.1275         1.4459107         4.459000         1.155.178547         0.000000         1.154.1275         1.154.1275         1.154.1275         1.154.1275         1.154.1275         1.154.1275         1.154.1275         1.154.1275         1.154.1275         1.154.1275         1.154.1275         1.154.1275         1.154.1275         1.154.1275         1.154.1275         1.154.1275         1.154.1275         1.154.1275         1.154.1275         1.154.1275         1.154.1275         1.154.1275         1.154.1275         1.154.1275         1.154.1275         1.154.1275         1.154.1275         1.154.1275         1.154.1275         1.154.12755         1.154.1275         1.154.1275         1.154.1275         1.154.1275         1.154.1275         1.154.1275         1.154.1275         1.154.1275         1.154.1275         1.154.1275         1.154.1275         1.154.1275         1.154.1275         1.154.1275         1.154.1275         1.154.1275         1.154.1275         1.144.1195                                                                                                    |          |
| Vrs         0614         4.5495.07         4.8297.40         44.662.26         47.395.08         1001590         33521.463.854         1.1377.4         9.000000         22.3476.07         16.8491.07         4.4199.13         116.843.844         0.000000         159.178.32           Ves         0.44         5.45166         5.441.885         64.452.16         51.317.967         1.019415         71.30000         100.00000         23.377.85         9.8898.17         4.4199.12         116.843.843         0.000000         159.178.35         2.00           Ves         5.05160         5.588.46         64.302.05         51.317.967         1.0194.01         71.3198.04         0.200000         23.307.58         9.8898.17         4.4198.10         114.546.17         0.000000         159.178.35         2.00           Ves         51.418         5.30160         5.3051.06         5.000105         11.025.17         8.4186.81         0.000000         23.398.00         17.318.00         1.014.22.05         1.014.22         17.318.00         1.014.22         17.318.00         1.014.22         17.318.00         1.014.22         1.014.22         17.318.00         17.318.00         17.318.00         17.318.00         17.318.00         17.318.00         17.318.00         17.318.00         17.318.00                                                                                                    |          |
| Wes         Obd         Sublick         Sublick         Sublic                                                                                                    |          |
| Vm         D244         SADBAD         SADBAD         MASSMAN         MASSMAN<                                                                                                    |          |
| 22         Ves         1044         5.170671         5.427053         50.77627         51.02771         11.05527         58.76514         14.508000         102.508000         102.508000         102.508000         102.508000         102.508000         102.508000         102.508000         102.508000         102.508000         102.508000         102.508000         102.508000         102.508000         102.508000         102.508000         102.508000         102.508000         102.508000         102.508000         102.508000         102.508000         102.508000         102.508000         102.508000         102.508000         102.508000         102.508000         102.508000         102.508000         102.508000         102.508000         102.508000         102.508000         102.508000         102.508000         102.508000         102.508000         102.508000         102.508000         102.508000         102.508000         102.508000         102.508000         102.508000         102.508000         102.5080000         102.508000         102.508000         102.508000         102.508000         102.508000         102.508000         102.508000         102.508000         102.508000         102.508000         102.508000         102.508000         102.508000         102.508000         102.508000         102.508000         102.508000         102.508000 </td <td></td>                                                                                                    |          |
| Ves         11.14         3.000000         5.170011         31.000000         50.00000         10.000000         30.451444         17.401.355         1.400.131         171.100.351         0.0000000         171.400.351           Ves         11.44         4.467944         5.448/04         61.350011         11.3119         35002.2645811         13.073849         0.000000         23.3302.0         17.300374         23.342.21         0.000000         174.62354         0.00000         174.62354         0.000000         174.62354         0.000000         174.62354         0.000000         174.62364         0.000000         174.62364         0.000000         174.62354         0.000000         174.62364         0.000000         174.62364         0.000000         174.62364         0.000000         174.62364         0.000000         174.62364         0.000000         174.62364         0.000000         174.62364         0.000000         174.62364         0.000000         174.62364         0.000000         174.62364         0.000000         174.62364         0.000000         174.62364         0.000000         174.62364         0.000000         174.62364         0.000000         174.62364         0.000000         174.62364         0.000000         174.62364         0.000000         174.62364         0.0000000         <                                                                                                    |          |
| No.         123         23         23         23         23         23         23         23         23         23         23         23         23         23         23         23         23         23         23         23         23         23         23         23         23         23         23         23         23         23         23         23         23         23         23         23         23         23         23         23         23         23         23         23         23         23         23         23         23         23         23         23         23         23         23         23         23         23         23         23         23         23         23         23         23         23         23         23         23         23         23         23         23         23         23         23         24         24         25         25         25         26         27         23         23         23         23         24         24         25         26         26         26         26         26         26         26         26         26         26         2                                                                                                    |          |
| View         23         23         23         24         25         23         23         23         23         23         23         23         23         23         23         23         23         23         23         23         23         23         23         23         23         23         23         23         23         23         23         23         23         23         23         23         23         23         23         23         23         23         23         23         23         23         23         23         23         23         23         23         23         23         23         23         23         23         23         23         23         23         23         23         23         23         23         23         23         23         23         23         23         23         23         23         23         23         23         23         23         23         23         23         23         23         23         23         23         23         23         23         23         23         23         23         23         23         23         23         2                                                                                                    |          |
| Mean         177300         SR1015         Means         177300         SR1015         Means         1454455         SR20041         4_342561         96.767790         0.000000         141.94456           29         50         0.960205         1.275000         9.411771         12.50206         0.000993         7.41.294481         14.664402         14.664402         0.010713         0.3195001         14.30552         0.000000         11.756514                                                                                                    |          |
| 29 50 0.960.205 1.2760.00 9.411773 12.50.006 0.069983 7447.256948 2.680649 14.6668402 14.6668402 4.851024 0.351073 0.355903 34.396522 0.050000 17.756534                                                                                                    |          |
|                                                                                                    |          |
| 00 Max 5,20488 6,17433 51,86487 85,50013 1,17513 9887,481742 14,81859 43,379251 100,00000 24,45344 17,50274 44,1259 171,198,20 0,00000 114,83596 0,00000                                                                                                    |          |

Metabolic parameters and plots of VO<sub>2</sub>, VCO<sub>2</sub>, and RER vs. Time, displayed in the Offline Metabolic Calculations window used to analyze data collected during an aerobic fitness test.

Notice that the  $VO_2$  and  $VCO_2$  values increase quickly as the subject performs more strenuous segments of the test.

### Experiment AMe-1: Small Animal Respiratory Exchange Ratio (RER)

#### Exercise 1: Changes in CO<sub>2</sub> and O<sub>2</sub> in a closed chamber, and RER in an endothermic animal.

Aim: To determine mean RER of an endotherm at rest.

Approximate Time: 15-20 minutes or longer depending on the animal

#### Procedure

- 1. Place the animal in the chamber and close the lid securely.
- 2. Click on the Record button. Type **Mouse/Rat** in the Mark box to the right of the Mark button. Press the Mark button to mark the recording.
- 3. Click the AutoScale All button.
- 4. On the Expired CO2 Concentration (%) channel, notice that the CO<sub>2</sub> concentration shows a continuous steady rise in level throughout the recording.

**Note:** During the first few minutes or so of the recording, the small animal chamber is filling with expired air from the organism inside. Since this is a closed system, the concentration of  $CO_2$  continues to rise as the animal exhales into the chamber.

• The time that it takes the chamber to be filled with expired air and a steady increase in the level of carbon dioxide will depend on the volume and respiration rate of the organism and the volume of the small animal chamber. It will take longer to fill the chamber if the organism's respiration rate and tidal volume are low, or the animal is very small.

# Warning: The $CO_2$ concentration will continue to rise throughout the experiment and levels can become toxic to the animal in the chamber. Remove the animal immediately if the $CO_2$ levels reach 3.5%.

- 5. On the Expired O2 Concentration (%) channel, notice that the  $O_2$  concentration will show a steady decrease as the animal is using the O2 in the chamber. As pointed out in the previous step, the size of the chamber, the tidal volume, and respiration rate of the organism, determine the time it takes for the concentration of oxygen to decrease significantly.
- 6. On the RER channel, an equation programmed in the software determines RER based on the relative levels of  $CO_2$  (which is increasing) and  $O_2$  (which is decreasing).
- 7. Continue to record until the concentration of carbon dioxide in the chamber reaches 3%.

# *Note: Remember to remove the animal from the chamber immediately if the carbon dioxide concentration reaches 3.5%.*

- 8. Once the appropriate data is recorded, click Stop to halt the recording. Your recording should be similar to the data shown below.
- 9. Select Save As in the File menu, type a name for the file. Click on the Save button to save the data file.
- 10. Remove the animal from the chamber and place it back into its container.
- 11. Clean and dry the small animal chamber if necessary.

#### RER Channel Set Up

- 1. Display the complete data recording in the Main window. Use the Display Time icons to adjust the Display Time of the Main window to show the complete recording on the Main window.
- 2. Select and display a section of data that shows the change in  $CO_2$  concentration at 1%.
- 3. This can be done by:
  - Clicking on and dragging the cursors to either side of the data, and looking at the V2-V1 value in the upper right corner of the Expired CO2 channel.
  - When V2-V1 value is equal to 1%, look at the T2-T1 value in the upper right to determine the time it took for the CO<sub>2</sub> concentration to change by 1%.
- 4. Click on RER Expired CO2 Concentration (%) on the RER channel. Choose Setup Function from the drop down list. This will open the RER Calculation Dialog window.
- 5. Setup the RER calculations:
  - Choose the appropriate RER Type by clicking on the down arrow and choosing Closed Small Animal Chamber.
  - Check the O2 and CO2 channel information so that they are being calculated from the correct channels.
  - Change the Time(s) to average to 30 seconds
  - Change the Delta Time(min) to be the T2-T1 value noted in Step 2. This is the time it took for the CO2 concentration in the small animal chamber to change by 1%.
  - Click OK.
- 6. The recording on the main window will now have a histogram on the RER channel.

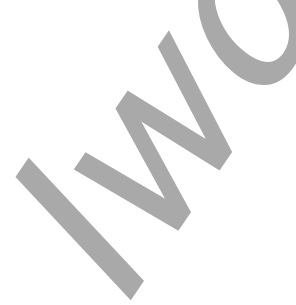

| 💐 Small Animal RER 2 - IWX214 - None -                  | - LabScribe v3                                                                                                    |                                                                                                    |                    | - 0 ×                       |
|---------------------------------------------------------|----------------------------------------------------------------------------------------------------|----------------------------------------------------------------------------------------------------|--------------------|-----------------------------|
| File Edit View Tools Settings Ad                        | dvanced External Devices Help                                                                                                    |                                                                                                    |                    | Ast                         |
| i 🗋 🖮 🔒 i 🖾 🕺 🕌 i                                       | 🧏 🔲 💷 🥕 📖 🗖 🕰 🧟                                                                                                    | 👫 🔆 📴 Default View                                                                                                    | i Di Off Preview R | REC                         |
| Speed: 100 s/sec Display Time: 12                       | :18.780 Mark 👻                                                                                                    |                                                                                                    | ALL T2-T1(13:7.9   | 913 - 3:26.593)= 9:41.320   |
| A1:Expired CO2 Concentration (%) BN                     |                                                                                                    |                                                                                                    |                    | V2-V1= 1.000572 5           |
| 2.2-                                                    |                                                                                                    |                                                                                                    |                    |                             |
| 1.9-                                                    |                                                                                                    |                                                                                                    |                    |                             |
| 1.6-                                                    |                                                                                                    |                                                                                                    |                    |                             |
| 1.3-                                                    |                                                                                                    | A                                                                                                    |                    |                             |
| 2 <sup>2</sup> 1-                                       |                                                                                                    | the second second secon |                    |                             |
| 0.7-                                                    | and the second second |                                                                                                    |                    |                             |
| 0.4                                                     |                                                                                                    |                                                                                                    |                    |                             |
| 0.1-                                                    |                                                                                                    |                                                                                                    |                    |                             |
| -0.2-                                                   |                                                                                                    |                                                                                                    |                    |                             |
| <ul> <li>A2:Evaluation (%) PNC</li> </ul>               | A A A A                                                                                                    |                                                                                                    |                    | V2.V1= -1.100100.9          |
| Aziexpired Oz Concentration (%) BNC                     |                                                                                                    |                                                                                                    |                    | V2-V1= -1.100100            |
| 21.5-                                                   |                                                                                                    |                                                                                                    |                    |                             |
| 21.2-                                                   |                                                                                                    |                                                                                                    |                    |                             |
| 20.9-                                                   |                                                                                                    |                                                                                                    |                    |                             |
| 20.0-                                                   | and the second second se                                                                                                    |                                                                                                    |                    |                             |
| 20-                                                     |                                                                                                    | the second second                                                                                                    |                    |                             |
| 19.7-                                                   |                                                                                                    |                                                                                                    |                    |                             |
| 19.4-                                                   |                                                                                                    |                                                                                                    |                    | and the state of the second |
| 19.1-                                                   |                                                                                                    |                                                                                                    |                    |                             |
| 10.0                                                    |                                                                                                    |                                                                                                    |                    |                             |
| <ul> <li>C1:RER RER(Expired CO2 Concentratio</li> </ul> | $(\%)$ $\oplus$ $\oplus$ $\oplus$ $f_X$                                                                                                    |                                                                                                    |                    | V2-V1= 0.050802             |
| 0.12-                                                   |                                                                                                    |                                                                                                    |                    |                             |
| 0.00                                                    |                                                                                                    |                                                                                                    |                    |                             |
| 0.08-                                                   |                                                                                                    |                                                                                                    |                    |                             |
| 0.04-                                                   |                                                                                                    |                                                                                                    |                    |                             |
| *                                                       |                                                                                                    |                                                                                                    |                    |                             |
| 0-                                                      |                                                                                                    |                                                                                                    |                    |                             |
| -                                                       |                                                                                                    |                                                                                                    |                    |                             |
| -0.04-                                                  |                                                                                                    |                                                                                                    |                    |                             |
| -0.08_                                                  |                                                                                                    |                                                                                                    |                    |                             |
| 2:22.053                                                | 5:26.743                                                                                                    | 8:31.443                                                                                                    | 11:36.133          | 14:40.82                    |
| TimeOfFile <                                            |                                                                                                    |                                                                                                    |                    | >                           |
| Done Calculating data for Block 1                       |                                                                                                    |                                                                                                    |                    |                             |

Figure AMe-1-L1: The recording of the expired CO2 over a period of 28 minutes showing a change in concentration by 1%.

| RER Type           | Closed Small Animal Chamber $\lor$  |
|--------------------|-------------------------------------|
| O2 Channel         | Expired O2 Concentration (%) $\sim$ |
| CO2 Channel        | Expired CO2 Concentration (%) $$    |
| Time(s) to average | 120                                 |
| Delta Time(min)    | 38                                  |
| Cancel             | ОК                                  |

Figure AMe-1-L2: RER Calculation Dialog window.

#### Data Analysis

- 1. Scroll to the beginning of the recording where the histogram is not a straight line. You should be able to see a step-like histogram.
- 2. Click and drag the cursors to either side of the step-like histogram.

- 3. Click the Zoom between Cursors button on the toolbar to expand this section of data to fill the window.
- 4. Click AutoScale on all channels. Your data should look like the data seen in the image below.

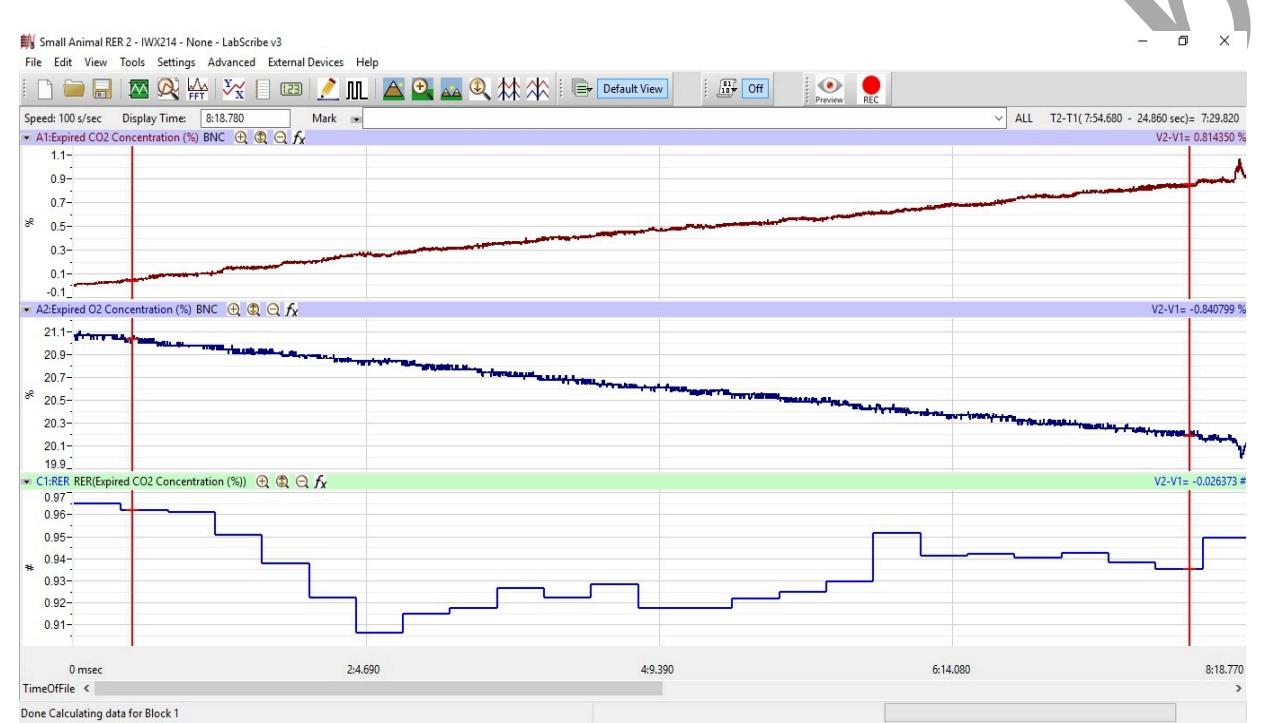

Figure AMe-1-L3: The RER channel showing the histogram for the ratio of CO2 to O2 in the endothermic organism.

- 5. Click on the Analysis window icon.
- 6. Look at the Function Table that is above the uppermost channel displayed in the Analysis window. The functions, Mean, T2-T1, and V2-V1 should appear in this table. Values for these parameters on each channel are seen in the table across the top margin of each channel.
- 7. Once the cursors are placed in the correct positions for determining the CO<sub>2</sub> and O<sub>2</sub> concentrations, the values for these parameters can be recorded in the on-line notebook of LabScribe by typing their names and values directly into the Journal.
- 8. The functions in the channel pull-down menus of the Analysis window can also be used to enter the names and values of these parameters in the Journal. To use them:
  - Place the cursors at the locations used to measure the concentrations and RER.
  - Transfer the names of the mathematical functions used to determine these data to the Journal using the Add Title to Journal function in the Expired CO2 Channel pull-down menu.
- 9. Transfer the values for the data to the Journal using the Add All Data to Journal function in the Expired CO2 Channel pull-down menu.
- 10. Repeat this procedure for the Expired O2 Concentration (%) channel.

- 11. The values for the following parameters are determined when the cursors are positioned as directed:
  - Mean concentration of CO<sub>2</sub> in expired air, which is the value for Mean on the Expired CO2 Concentration channel.
  - Mean concentration of O<sub>2</sub> in expired air, which is the value for Mean on the Expired O2 Concentration channel.
- 12. Mean RER, which is the value for Mean on the RER channel. This is calculated by dividing the expired CO<sub>2</sub> value by the expired O<sub>2</sub> value to get the RER ratio as setup previously.
- 13. Record the T2-T1 value that is used to measure the mean values of  $CO_2$ ,  $O_2$  and RER.
- 14. Record the values in the Journal using one of the techniques described in Steps 6 or 7.
- 15. Record the values for the Mean CO<sub>2</sub> and O<sub>2</sub> concentrations in expired air in Table 1. Also record the RER and T2-T1 values.

#### Exercise 2: Changes in CO<sub>2</sub> and O<sub>2</sub> in a closed chamber, and RER in an ectothermic animal.

Aim: To determine the changes in  $CO_2$  and  $O_2$  volumes of an ectotherm and make a comparison with the values obtained from an endotherm.

Approximate Time: 15-20 minutes, depending on the animal.

#### Procedure

- 1. Use the same procedures used in Exercise 1 to record the CO<sub>2</sub>, O<sub>2</sub> and RER values from an ectotherm.
- 2. Place the ectotherm (lizard, frog or snake) into the clean, dry small animal chamber and close the lid securely.
- 3. Mark the recording with comments that indicate the organism in the chamber.
- 4. Click Record to begin the recording.
- 5. Record until a concentration of 3% carbon dioxide is reached.

Note: Remove the animal from the chamber immediately in the CO<sub>2</sub> concentration reaches 3.5%.

- 6. Click Stop to halt the recording and Save your data file.
- 7. Remove the animal from the chamber and place it back in its container.

#### **RER Setup and Data Analysis**

- 1. Use the same procedures used in Exercise 1 to set up the RER channel showing a 1% change in CO<sub>2</sub> value.
- 2. Make any necessary changes on the RER channel by opening the RER Calculation dialog window.
- 3. Follow the procedures in Exercise 1 for data analysis of the beginning section of the recording for the ectotherm showing the step-like histogram.
- 4. Determine the oxygen  $(O_2)$ , carbon dioxide  $(CO_2)$ , and respiratory exchange ratio (RER) values. Note the T2-T1 value for the section of data with the step-like histogram.
- 5. Record the values for the Mean CO<sub>2</sub>, O<sub>2</sub> concentrations, RER, and the T2-T1 value in Table 1.

#### Questions

- 1. During which experimental period was the endotherm's expired CO<sub>2</sub> the highest? In which period was it the lowest?
- 2. During which period was the endotherm's expired O<sub>2</sub> the highest? In which period was it the lowest?
- 3. During which period did the endotherm have the highest RER? In which period was the RER the lowest?
- 4. How do the values obtained from the endothermic animal compare to those from the ectothermic animal?
- 5. How does the RER values from these organisms relate to their overall metabolic rate?
- 6. Does ambient temperature have anything to do with their overall metabolism?
- 7. What would happen to the RER values for the ectotherm if you lowered the ambient temperature? The ectotherm?
- 8. For what reason should the animal not have eaten within an hour of performing these experiments? Evaluate the diet of these animals. How does diet correlate to the RER values?

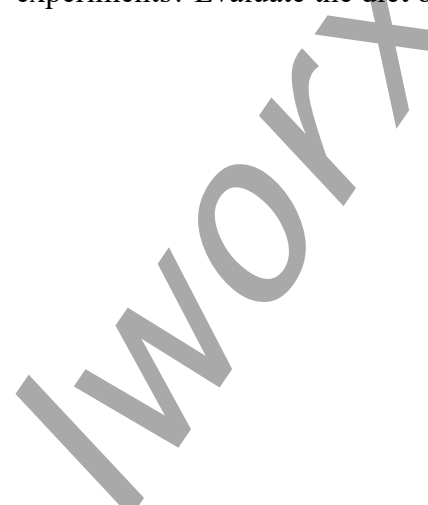

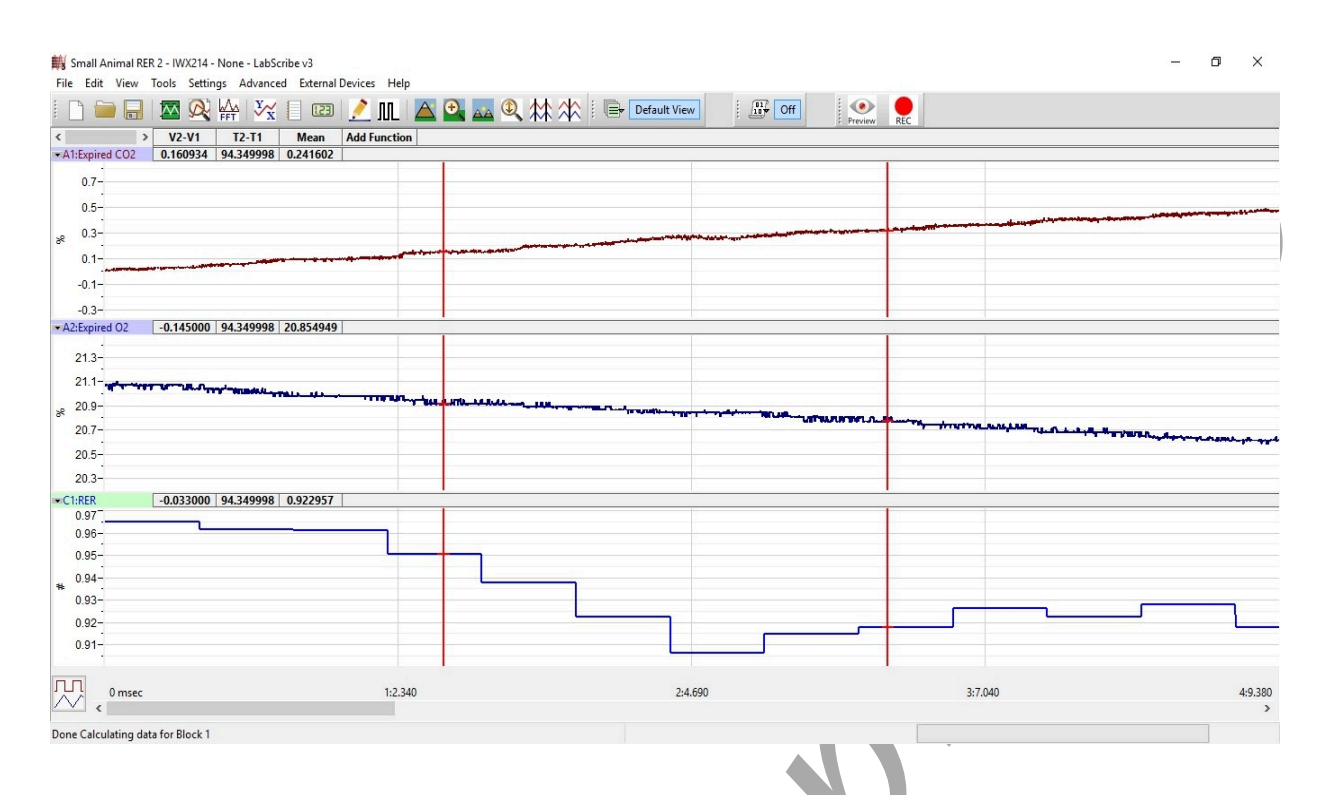

Figure AMe-1-L4: The expired oxygen and carbon dioxide concentration and RER of a small animal as displayed in the Analysis window. The cursors are in position to measure the mean values of the selected interval.

#### **Optional Exercise**

RER is a temperature dependent value. As an optional exercise, the animals can be cooled and RER can be calculated as they return to normal body temperature or to room temperature.

# Table AMe-1-L13: Table for recording Mean CO2, O2 and RER values for the endothermic and ectothermic organisms. T2-T1 values are also recorded.

| Environmental Co                                | onditions | Organism  | Mean Concentrat<br>the Chamber | Mean<br>RER    |  |
|-------------------------------------------------|-----------|-----------|--------------------------------|----------------|--|
| Temperature T2-T1 (min/sec) for RER calculation |           |           | CO <sub>2</sub>                | 0 <sub>2</sub> |  |
|                                                 |           | Endotherm |                                |                |  |
|                                                 |           | Ectotherm |                                |                |  |

#### Weight Normalization Calculation

Normalized Expired O<sub>2</sub>

O2 / [(weight(g) / mass unit)]\*effective mass

Example: O2 = 0.83 ml/min, weight = 25 grams, mass unit = KG, effective mass factor (slope) = 0.75

 $O2_{norm} = 0.83 / (25/1000)^{0.75} = 13.2 \text{ ml/KG/min}$ 

Using an effective mass factor of 1 eliminates any effective mass correction. This can be repeated for the  $CO_2$  values. When RER is calculated using normalized values, the weight of the organism is taken into account.

```
Animal Metabolism – RER – Labs
```